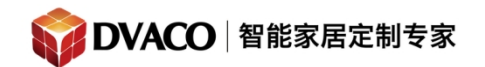

服务热线: 400-058-5288

全宅智能 & 私人影院第一品牌

## IP2CC 扩展模块的使用说明

GlobalCache 扩展模块,可以很方便的扩展智能系统的功能,例如当标配一个g1 主机,遇到需要控制几路灯光,我们可以添加几个扩展模块,以达到控制灯光的作用。

本章节用 IP 转继电器模块作为例子 DV-IP2CC。

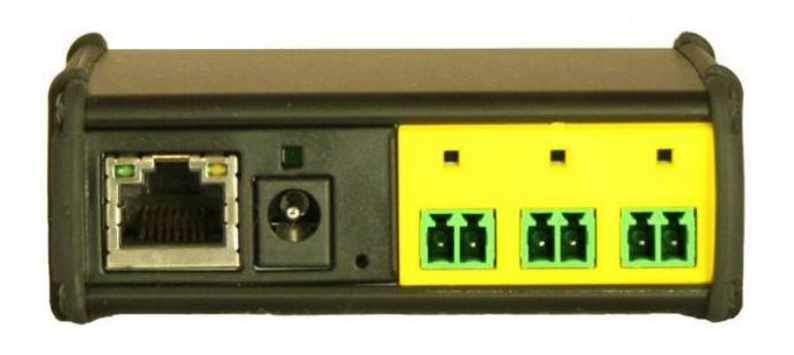

此模块的 IP2CC 是需要外接一个电源,具有网络接口和 3个 relay 口

开始编程之前,我们需要准备

1,g1 主机和装有g!Tools 软件的电脑。

- 2,g1 主机和 扩展模块 IP2CC 使用无线路由连接在同一个局域网络,并接上电源。
- 3,在电脑上下载 GlobalCache 的 iHelp 小工具或其他网络寻址工具。

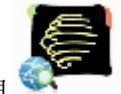

1,直接打开 iHelp 工具 🐃

可以找到相应设备上的 ip 地址 和 MAC 地址。

请看下图

此软件会搜索到它自家设备的产品。

购买咨询邮箱: info@dvaco.com 技术咨询与支持邮箱: support@dvaco.com

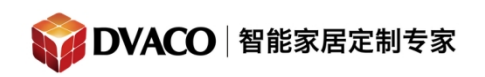

| det       | IP Address      | MAC Address  |  |
|-----------|-----------------|--------------|--|
| TachIP2CC | 192. 168. 0. 55 | 000C1E032588 |  |
|           |                 |              |  |

2,得知了扩展模块的 ip 地址后,打开编程软件,

去到一级菜单的 Input/output, 在 communication devices 右击, 添加新的通讯设备。

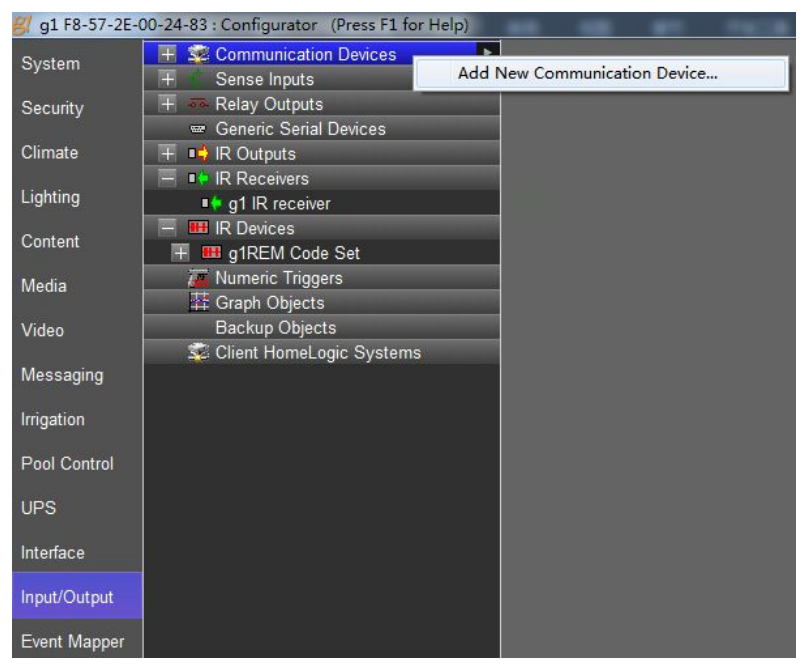

3,选择驱动 GlobalCache GC100 iTach ,enthernet。

购买咨询邮箱: info@dvaco.com 技术咨询与支持邮箱: support@dvaco.com

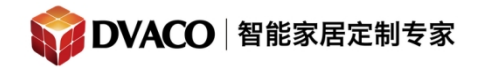

| Device Name GlobalCach    | e GC-100, iTach     | Show Unsupported Devices                                                                                                    |
|---------------------------|---------------------|----------------------------------------------------------------------------------------------------|
| Communication Type        |                     | Hardware Type                                                                                                    |
| Name                      | Version             | Ethernet                                                                                                    |
| Generic Serial            | 7.1 Build 559.0 Rel |                                                                                                    |
| GlobalCache GC-100, iTach | 7.1 Build 559.0 Rel |                                                                                                    |
| HC Extender Intenace      | 7.1 Build 559.0 Rei |                                                                                                    |
| Local ELAN Host System    | 7.1 Build 559.0 Rel |                                                                                                    |
| MOXA NPORT 5410 2 Port    | 7.1 Build 559.0 Rel |                                                                                                    |
| MOXA NPORT 5410 4 Port    | 7.1 Build 559.0 Rel |                                                                                                    |
| MOXA NPORT 5610 16 Port   | 7.1 Build 559.0 Rel |                                                                                                    |
| MOXA NPORT 5610 8 Port    | 7.1 Build 559.0 Rel | A CONTRACTOR OF CONTRACTOR OF |
| Remote ELAN Host System   | 7.1 Build 559.0 Rel |                                                                                                    |
| Standard Connection       | 7.1 Build 559.0 Rel |                                                                                                    |
| Tapko SIM-KNX             | 7.1 Build 559.0 Rel |                                                                                                    |
| Xantech XLIP              | 7.1 Build 559.0 Rel |                                                                                                    |
|                           |                     |                                                                                                    |
|                           |                     |                                                                                                    |
| Device                    |                     | Cancel OK                                                                                                    |

4, 点击 OK, 它在右边属性框里出现, 该模块的相关信息, 需要我们填写。

| GlobalCache GC-100, iTach  | Communication E | Device: GlobalCache GC-100, iTach    |
|----------------------------|-----------------|--------------------------------------|
| + Cense Inputs             | Name            | GlobalCache GC-100, iTach            |
| + Relay Outputs            | Svstem #        | 4667                                 |
| Generic Serial Devices     | Device Type     | Ethernet / GlobalCache GC-100, iTach |
| 🗏 📭 IR Receivers           | Enable Sharing  | No                                   |
| g1 IR receiver             | Sharing Port    | 0                                    |
| 💻 🎟 IR Devices             | ID A LL         |                                      |
| 🕂 🎟 g1REM Code Set         | IP Address      | 192 . 168 . 0 . U                    |
| 漏 Numeric Triggers         | Port            | 4998                                 |
| 群 Graph Objects            |                 |                                      |
| Backup Objects             |                 |                                      |
| 😴 Client HomeLogic Systems |                 |                                      |
|                            |                 |                                      |

5,把 ip 地址填入后,点击 Apply 之后再点击 discover devices 按钮。稍等一会就可以自动搜寻到扩展模块的设备,并添加驱动,如下图所示。

购买咨询邮箱: info@dvaco.com 技术咨询与支持邮箱: support@dvaco.com

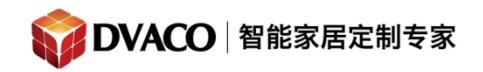

| Communication Devices      | Communication Devic | e: GlobalCache GC-100, iTach         |    |
|----------------------------|---------------------|--------------------------------------|----|
| + Sense Inputs             | Name                | GlobalCache GC-100, iTach            |    |
| + 🛲 Relay Outputs          | System #            | 4667                                 |    |
| Generic Serial Devices     | Device Type         | Ethernet / GlobalCache GC-100, iTach |    |
|                            | Enable Charing      | No                                   |    |
| a1 IR receiver             |                     | 0                                    |    |
| - IR Devices               | Sharing Port        |                                      | 16 |
| Ŧ 🎟 g1REM Code Set         | IP Address          | 192 . 168 . 0 . 55                   |    |
| 🏹 Numeric Triggers         | Port                | 4998                                 |    |
| 苷 Graph Objects            |                     |                                      |    |
| Backup Objects             |                     |                                      |    |
| 🝒 Client HomeLogic Systems |                     |                                      |    |
|                            | Apply               | Discover Devices                     |    |

| Communication Devices                 | Communication De | evice: GlobalCache GC-100, iTach     |
|---------------------------------------|------------------|--------------------------------------|
| Sense Inputs                          | Name             | GlobalCache GC-100, iTach            |
| + g1 Input Ctlr<br>+ Niles SI-1230    | System #         | 4667                                 |
| Relay Outputs                         | Device Type      | Ethernet / GlobalCache GC-100, iTach |
| H Niles SI-1230                       | Enable Sharing   | No                                   |
| 🕂 🔲 Relay Block 1 (GlobalCache GC-100 | Sharing Port     | 0                                    |
| 📟 Generic Serial Devices              |                  | 400 400 0 55                         |
| 🗏 📫 IR Outputs                        | IP Address       | 192 . 108 . 0 . 55                   |
|                                       | Dot              | 4998                                 |

6, 驱动添加完毕后,进入实际的运用。例如把扩展模块的 relay 口 1, 控制一路 灯光的开关。

| 我们到一        | ·级菜单的 | Lighting 的新建- | 一个页面        | Custom Pages 处。 |
|-------------|-------|---------------|-------------|-----------------|
| * 411 4 - 4 |       |               | 1 2 1 1 1 1 |                 |

| System   | Communication Devices |                        |
|----------|-----------------------|------------------------|
| Security | 📕 Keypad Interfaces   |                        |
|          | 🚺 Customizable Scenes |                        |
| Climate  | 🕂 📕 Keypad Templates  |                        |
|          | Schedule              |                        |
| Lighting | 🔠 🛃 Custom Pages      | Add New Custom Page    |
| 0        | Interface Groups      | ride rich custom rugem |
| Content  |                       |                        |
| Media    |                       |                        |
| iniouna  |                       |                        |
| Video    |                       |                        |
|          |                       |                        |

购买咨询邮箱:info@dvaco.com 技术咨询与支持邮箱:support@dvaco.com

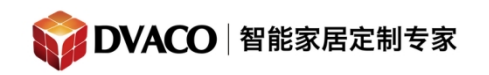

再在页面上新建一个 toggle 按钮如下图

| Add New                                                                                         | Control                                     |         |  |  |
|-------------------------------------------------------------------------------------------------|---------------------------------------------|---------|--|--|
|                                                                                                 |                                             |         |  |  |
|                                                                                                 |                                             |         |  |  |
|                                                                                                 |                                             |         |  |  |
|                                                                                                 |                                             |         |  |  |
|                                                                                                 |                                             |         |  |  |
|                                                                                                 |                                             |         |  |  |
|                                                                                                 |                                             |         |  |  |
|                                                                                                 |                                             |         |  |  |
|                                                                                                 |                                             |         |  |  |
|                                                                                                 |                                             |         |  |  |
| d New Con                                                                                       | trol                                        | X       |  |  |
| d New Con                                                                                       | trol                                        | ×       |  |  |
| d New Con<br>ame                                                                                | trol<br>Button (Standard)                   | <b></b> |  |  |
| d New Con<br>ame<br>ontrol Type                                                                 | trol<br>Button (Standard)                   |         |  |  |
| d New Con<br>ame<br>ontrol Type<br>Button (Mome                                                 | Button (Standard)                           |         |  |  |
| d New Con<br>iame<br>control Type<br>Button (Mome<br>Button (Stand                              | Button (Standard)                           |         |  |  |
| d New Con<br>lame<br>Control Type<br>Button (Mome<br>Button (Stand<br>Button (Toggk<br>Calendar | Button (Standard)<br>entary)<br>lard)<br>e) |         |  |  |

7, 右击按钮设置事件 event map

Cancel

Clock (Time Only) Composite Video Door Lock

Graph View Icon Image

Input Toggle Indicator KNX Shade Button (Latching)

Door Lock Secure All Button Door Lock Unsecure All Button

购买咨询邮箱: info@dvaco.com 技术咨询与支持邮箱: support@dvaco.com

OK

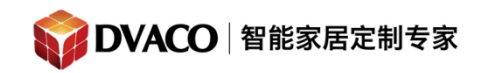

| Button (To           | oggle)            |
|----------------------|-------------------|
| Add New Control      |                   |
| Delete Control       |                   |
| Copy Settings        |                   |
| Show Properties      |                   |
| Create Event Map For | Toggle Button On  |
| Copy Control Group   | Toggle Button Off |

如下图所示,但按钮按下后, IP2CC 模块 relay 1 闭合 turn on 再按下按钮时 relay 1 断开。

这样当你在 relay1 接了灯光回路后,自然就可以控制灯光的开和关了。这只是 其中一个应用,工程师们根据实际需要可以拓展出其他更高级的功能。

购买咨询邮箱: info@dvaco.com 技术咨询与支持邮箱: support@dvaco.com

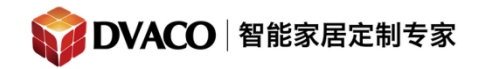

| Add Command                                                                                                    |                                                                                                    | × |
|----------------------------------------------------------------------------------------------------|----------------------------------------------------------------------------------------------------|---|
| System Family                                                                                                    | Command Groups                                                                                                    |   |
| Audio Zone Controller<br>Climate System<br>Display<br>Door Lock<br>Energy Monitoring<br>General System<br>Generic Device<br>Generic HTTP Device<br>Generic Serial Device<br>Input/Output<br>Inputs<br>Interface Device<br>IR Sender<br>Irrigation System<br>Keypad Controller<br>Lighting System<br>Media System<br>Media System<br>Messaging<br>Outputs<br>Pool Control<br>Security System<br>Timers<br>Tuner<br>UPS (Uninterruptible P<br>Variables<br>Video Controller | Niles SI-1230: Trigger Output 4<br>Niles SI-1230: Trigger Output 5<br>Niles SI-1230: Trigger Output 6<br>Niles SI-1230: Trigger Output 7<br>Niles SI-1230: Trigger Output 9<br>Relay Block 1 (GlobalCache GC-100, iTach): Output 1<br>Relay Block 1 (GlobalCache GC-100, iTach): Output 2<br>Relay Block 1 (GlobalCache GC-100, iTach): Output 3<br>Available Commands<br>Turn Output Off<br>Turn Output Off |   |
| Midao Conjor                                                                                                    |                                                                                                    |   |

购买咨询邮箱:info@dvaco.com 技术咨询与支持邮箱:support@dvaco.com

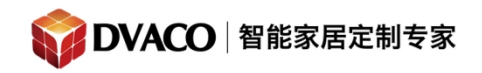

| ame Button (Toggle):Toggle Button On                                                                |                                                        |                               | Syste  | em # 4        | 342                                     |
|----------------------------------------------------------------------------------------------------|--------------------------------------------------------|-------------------------------|--------|---------------|-----------------------------------------|
| Events (ANY Event Specified can execute c                                                           | ommands, if conditions are n                           | net)                          |        |               | ursan a                                 |
| Sub-System                                                                                          | Туре                                                   | Family                        |        | Sys #         | Add                                     |
| Tgl.Button: (New Page Large Format)->Butt                                                           | . Toggle Button On                                     | Genera                        | System | 4837          | Add                                     |
|                                                                                                    |                                                        |                               |        |               | Remove                                  |
| Conditions (ALL Conditions specified must be                                                        | e met for Commands to Exec                             | ute)                          |        |               |                                         |
| Sub-System                                                                                          | Туре                                                   | Family                        | Svs #  | State         |                                         |
| -                                                                                                   |                                                        |                               |        |               | Add                                     |
|                                                                                                    |                                                        | 75                            |        |               | Add                                     |
|                                                                                                    | 0                                                      | 91<br>91                      |        |               | Remove                                  |
| Commands (ALL Commands will execute if E                                                            | vent occurs and Conditions                             | are met)                      |        |               | Remove                                  |
| Commands (ALL Commands will execute if E<br>Sub-System                                              | vent occurs and Conditions                             | are met) Family               |        | Sys#          | Add Remove                              |
| Commands (ALL Commands will execute if E<br>Sub-System<br>Relay Block 1 (GlobalCache GC-100, iTach) | vent occurs and Conditions<br>Type<br>. Turn Output On | are met)<br>Family<br>Outputs |        | Sys #         | Add Remove Add Remove                   |
| Commands (ALL Commands will execute if E<br>Sub-System<br>Relay Block 1 (GlobalCache GC-100, ITach) | vent occurs and Conditions<br>Type<br>Turn Output On   | are met)<br>Family<br>Outputs |        | Sys #<br>4673 | Add Remove Add Remove Move Up           |
| Commands (ALL Commands will execute if E<br>Sub-System<br>Relay Block 1 (GlobalCache GC-100, iTach) | vent occurs and Conditions<br>Type<br>. Turn Output On | are met) // Family<br>Outputs |        | Sys #<br>4673 | Add Remove Add Remove Move Up Move Down |

| ame Button (Toggle):Toggle                                             | Button Off                                                                              |                               | Syste  | em#           | 4843                                 |
|------------------------------------------------------------------------|-----------------------------------------------------------------------------------------|-------------------------------|--------|---------------|--------------------------------------|
| Events (ANY Event Specified                                            | can execute commands, if conditions are m                                               | net)                          |        |               |                                      |
| Sub-System                                                             | Туре                                                                                    | Family                        |        | Sys #         |                                      |
| gl.Button: (New Page Large                                             | Format)->Butt Toggle Button Off                                                         | General                       | System | 4838          | Add                                  |
|                                                                        |                                                                                         |                               |        |               | Remove                               |
| onditions (ALL Conditions sp<br>Sub-System                             | Decified must be met for Commands to Exect<br>Type                                      | ute) Family                   | Sys #  | State         | Add                                  |
|                                                                        |                                                                                         |                               |        |               |                                      |
|                                                                        |                                                                                         | 71                            |        |               | Remove                               |
| Commands (ALL Commands v                                               | will execute if Event occurs and Conditions a                                           | are met)                      |        | 10            | Remove                               |
| commands (ALL Commands v<br>Sub-System                                 | will execute if Event occurs and Conditions a                                           | are met) Family<br>Outputs    |        | Sys #         | Remove                               |
| Commands (ALL Commands v<br>Sub-System<br>Relay Block 1 (GlobalCache G | will execute if Event occurs and Conditions a<br>Type<br>C-100, iTach) Turn Output Off  | are met)<br>Family<br>Outputs |        | Sys #         | Remove                               |
| Commands (ALL Commands v<br>Sub-System<br>Relay Block 1 (GlobalCache G | will execute if Event occurs and Conditions a<br>Type<br>SC-100, iTach) Turn Output Off | are met) Family<br>Outputs    |        | Sys #<br>4674 | Add<br>Remove<br>Move Up             |
| Commands (ALL Commands v<br>Sub-System<br>Relay Block 1 (GlobalCache G | will execute if Event occurs and Conditions a<br>Type<br>3C-100, iTach) Turn Output Off | are met) // Family<br>Outputs |        | Sys #         | Add<br>Remove<br>Move Up<br>Move Dov |

购买咨询邮箱: info@dvaco.com 技术咨询与支持邮箱: support@dvaco.com

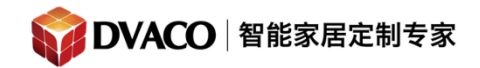

| Add Command                                                                                                    |                                                                                                    | × |
|----------------------------------------------------------------------------------------------------|----------------------------------------------------------------------------------------------------|---|
| System Family                                                                                                    | Command Groups                                                                                                    |   |
| Audio Zone Controller<br>Climate System<br>Display<br>Door Lock<br>Energy Monitoring<br>General System<br>Generic Device<br>Generic Serial Device<br>Input/Output<br>Inputs<br>Interface Device<br>IR Sender<br>Irrigation System<br>Keypad Controller<br>Lighting System<br>Media System | Niles SI-1230: Trigger Output 4<br>Niles SI-1230: Trigger Output 5<br>Niles SI-1230: Trigger Output 6<br>Niles SI-1230: Trigger Output 7<br>Niles SI-1230: Trigger Output 8<br>Niles SI-1230: Trigger Output 9<br>Relay Block 1 (GlobalCache GC-100, iTach): Output 1<br>Relay Block 1 (GlobalCache GC-100, iTach): Output 2<br>Relay Block 1 (GlobalCache GC-100, iTach): Output 2<br>Relay Block 1 (GlobalCache GC-100, iTach): Output 3<br>Available Commands<br>Turn Output Off<br>Turn Output On |   |
| Messaging<br>Outputs<br>Pool Control<br>Security System<br>Timers<br>Tuner<br>UPS (Uninterruptible P<br>Variables<br>Video Controller                                                                                                    | Cancel                                                                                                    | ж |

购买咨询邮箱:info@dvaco.com 技术咨询与支持邮箱:support@dvaco.com